# UNITY CONTACT CENTER – TWITTER SETUP

## 1 Choose a Queue

Media Streams are created within Queues. From within the portal select the Queue that you want this Media Stream to be created within.

| Details Automatic Assignment Branding Portal User Accounts License Details Users History Log User Templates Contact Center CPaaS Numbers                                                                                         |                       |               |  |  |  |  |
|----------------------------------------------------------------------------------------------------|-----------------------|---------------|--|--|--|--|
| Kakaposystems Contact Center Queues         Multi-media queues currently used by this group.         Image: Contact Center Queues         Image: Contact Center Queues         Wildcards are automatically added when searching. |                       |               |  |  |  |  |
| Name                                                                                                    | Timezone              | Agents joined |  |  |  |  |
| Android Support                                                                                                    | India Standard Time   | 4/5           |  |  |  |  |
| Charter Test                                                                                                    | Eastern Standard Time | 2/2           |  |  |  |  |
| Chris Lab                                                                                                    | GMT Standard Time     | 14/24         |  |  |  |  |
| Dashboard Support                                                                                                    | India Standard Time   | 9/14          |  |  |  |  |
| Development Queue                                                                                                    | GMT Standard Time     | 5/19          |  |  |  |  |
| Dynamic Sales                                                                                                    | GMT Standard Time     | 1/1           |  |  |  |  |
| Holidays                                                                                                    | GMT Standard Time     | 1/1           |  |  |  |  |
| Identifier Test One                                                                                                    | GMT Standard Time     | 0/0           |  |  |  |  |
| Identifier Test Two                                                                                                    | GMT Standard Time     | 0/0           |  |  |  |  |
| Kakapo IndiaContact                                                                                                    | India Standard Time   | 9/19          |  |  |  |  |
| Kakapo Live Streams                                                                                                    | GMT Standard Time     | 6/17          |  |  |  |  |
| Kakapo Sales                                                                                                    | GMT Standard Time     | 6/9           |  |  |  |  |
| Kakapo Support Channels                                                                                                    | GMT Standard Time     | 8/17          |  |  |  |  |
| Kakapomarketing@kakaposystems.com                                                                                                    | GMT Standard Time     | 0/0           |  |  |  |  |

# 2 Setting Up Twitter

From within the Queue click "Add Media Stream"

| New Media Stream                                                                                                    |                                                                                                    |  |  |  |  |
|----------------------------------------------------------------------------------------------------|----------------------------------------------------------------------------------------------------|--|--|--|--|
| Add or update a media stream to the queue, each media stream represents an entry point into the queue through a media type |                                                                                                    |  |  |  |  |
| Name                                                                                                    | Kakapo Sales                                                                                                    |  |  |  |  |
| Language                                                                                                    | English (United Kingdom) ~                                                                                                 |  |  |  |  |
| Media Type                                                                                                    | Twitter                                                                                                    |  |  |  |  |
| Conversation Can Be Transferred                                                                                            | Callback<br>Email<br>SMS                                                                                                   |  |  |  |  |
| Availability                                                                                                    | Twitter<br>Web Chat                                                                                                    |  |  |  |  |
| Timezone                                                                                                    | (UTC+00:00) Dublin, Edinburgh, Lisbon, V Daylight savings from Sunday 27/03/2022 at 01:00 until Sunday 30/10/2022 at 02:00 |  |  |  |  |
| In Office Profile                                                                                                    | Always online                                                                                                    |  |  |  |  |
| Use Last Agent If Available                                                                                                | OFF                                                                                                    |  |  |  |  |
| Reopen Conversation On<br>Reply                                                                                            | OFF                                                                                                    |  |  |  |  |
| Twitter Configuration                                                                                                    |                                                                                                    |  |  |  |  |
| Twitter Handle                                                                                                    | Without the @ Please                                                                                                    |  |  |  |  |

If one or more email addresses has been entered in the Administration section (See section 3.1 of the main Unity Contact Center user guide) then when creating a Twitter Media Stream, you only need to provide a name – you won't need to the provide Twitter handle.

If you set the Twitter handle and then click "Add Media Stream" then you will get the option to complete the authorization yourself, or send the authorization email to the email addresses in the Administration section (see section 3.1 of the main Unity Contact Center user guide).

If you do not set the Twitter handle, then an authorization email will be sent to the email addresses in the Administration section (see section 3.1 of the main Unity Contact Center user guide) and prompt the addressee to complete the Twitter setup and authorization.

Twitter will then open in a new tab and ask you to authorise the app. Enter your Twitter login details and click Authorise app.

| Authorise Unity Contact Center to<br>use your account? | 0                                                                                                    |
|--------------------------------------------------------|----------------------------------------------------------------------------------------------------|
| KakapoSystems                                          | Unity Contact Center<br>www.kakaposystems.com                                                                           |
|                                                        | Provides integration between Twitter and<br>Unity Contact Center to route tweets and<br>direct messages to Unity agents |
| Authorise app Cancel                                   |                                                                                                    |
| This application will be able to:                      |                                                                                                    |
| See who you follow, and follow new people.             |                                                                                                    |
| Update your profile.                                   |                                                                                                    |
| Post Tweets for you.                                   |                                                                                                    |
| <ul> <li>Access your direct messages.</li> </ul>       |                                                                                                    |

The portal will then show the below message if it has been successful:

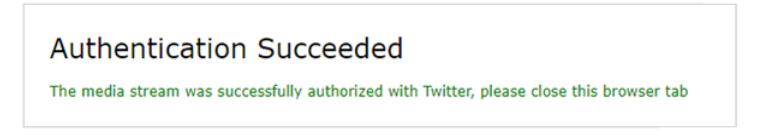

If the authentication is unsuccessful (if you are using a Twitter Handle that is already being used

by another Twitter Media Stream) then the portal will show this message:

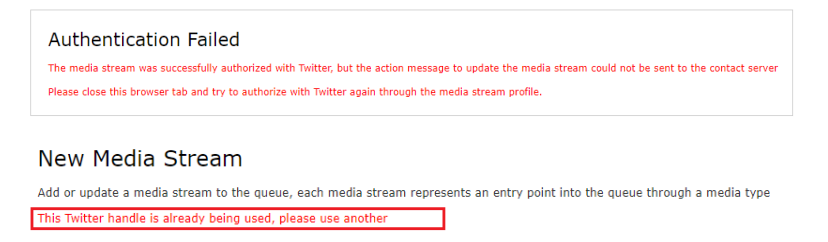

If you enter an incorrect Twitter handle, then the app will authenticate but will not be configured with the relevant details and will therefore not work.

### 3 Adding a Routing Phase

A routing phase is a rule that instructs the Contact Center who to alert when a new Twitter conversation comes in. Routing phases are managed through the Contact Center Media Stream menu, as shown below.

#### Twitter Support

Manage this contact center media stream using the components below Profile Configure the contact center media stream Routing Phases Manage the routing phases for this media stream

To add a new routing phase click "Add Phase", fill in the required fields, add the desired users and then click Add Phase.

| First Phase                                                                                                    |                       |                                                                                                    |                                                                                                    |  |  |  |  |
|----------------------------------------------------------------------------------------------------|-----------------------|----------------------------------------------------------------------------------------------------|----------------------------------------------------------------------------------------------------|--|--|--|--|
| Phases are used to configure routing rules for a media stream when a new message is received                   |                       |                                                                                                    |                                                                                                    |  |  |  |  |
| Phase Number                                                                                                   | 1                     |                                                                                                    |                                                                                                    |  |  |  |  |
| Name                                                                                                    | First Phase           |                                                                                                    |                                                                                                    |  |  |  |  |
| Routing                                                                                                    | Longest Idle at Agent | Agents will be ordered based on the longest overall idle time for all media streams, regardless<br>of the order given below |                                                                                                    |  |  |  |  |
| Phase Duration (seconds)                                                                                       | 600                   |                                                                                                    |                                                                                                    |  |  |  |  |
| Automatic Bounce Duration (seconds)                                                                            | 60                    |                                                                                                    |                                                                                                    |  |  |  |  |
| Include Agents From Previous Phases                                                                            | ON                    |                                                                                                    |                                                                                                    |  |  |  |  |
| Loop Through Agents Until Duration Elapsed                                                                     | ON                    |                                                                                                    |                                                                                                    |  |  |  |  |
| Agents                                                                                                    |                       |                                                                                                    |                                                                                                    |  |  |  |  |
|                                                                                                    | Q                     | Add                                                                                                    | ٩                                                                                                    |  |  |  |  |
| All Agents (Staff Group)<br>Arjun Harikumar (extn8004@kakaposystems.com)<br>Athul (extn8005@kakaposystems.com) |                       | Add All                                                                                                    | Steve Tutt (stevetutt@kakaposystems.com)<br>Chris Tutt (christutt@kakaposystems.com)<br>Jenna Wimshurst (jenna.wimshurst@kakaposystems.com) |  |  |  |  |
| Bifin Jose (extn8006@kakaposystems.com)<br>DESKTOP-EJM8E0O (080027D1A821-762)                                  |                       | Remove                                                                                                    |                                                                                                    |  |  |  |  |

You have now successfully created a Twitter Media Stream, the Agents assigned to the Queue in the routing phase should now restart their Unity client. Once they have done that the new Queue/Twitter Media Stream will be available in the Personal Wallboard.

Please refer to the full-length user guide for more information and in-depth instructions on setting up and using Unity Contact Center.